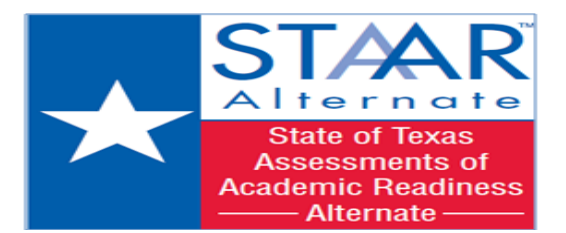

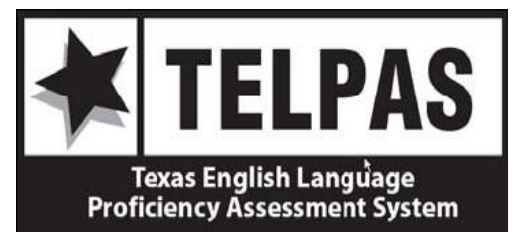

## Campus Test Coordinator (CTC) Access Procedures to Texas Training Center for STAAR-ALTERNATE & TELPAS (2012-2013)

As discussed in the CTC Orientation trainings, CTC's will use the Texas Training Center website to access training certificates, view the status of teacher trainings, and generate reports & rosters for STAAR-Alt teachers and TELPAS raters and verifiers. Teacher participation in these online trainings are monitored by TEA through the Texas Training Center website.

## **REGISTRATION STEPS:**

- 1. <u>If you are NEW</u>: (Never registered on this site as a teacher/CTC)
  - Log onto Texas Training Center website: <u>https://texas.pearson.desire2learn.com/</u>
  - You will need to complete New User Registration by clicking on the "Self-Registration" link
  - Enter your Training Center Site Code: <u>staaralt1213</u> or <u>telpas2012</u> (subject to change)
  - Complete the registration form
  - When you get to the part that reads "ADDITIONAL ROLE AUTHORIZATION" make sure to check the box entitled <u>Campus Coordinator</u>
  - Click on the "Submit" button to continue
  - Confirm registration details
  - Click on the "Finish" button to complete your registration

Once you have submitted your request, **Julia Amponsah-Gilder** from the HISD Student Assessment department will be notified. She will then give you authorization to have access as a CTC for you to look up your teachers STAAR-ALT/TELPAS history and Campus Reports.

- 2. <u>If you have ever served as a STAAR-Alt teacher and/or TELPAS rater/verifier</u>, you should already have access to the Training Center website:
  - You will be able to use the same username and password that you created previously; however, you will now need authorization as a CTC in order to view teachers STAAR-ALT/TELPAS history and campus reports.
  - In this case, please e-mail Julia Amponsah-Gilder (<u>jamponsa@houstonisd.org</u>) informing her that you need CTC authorization. An e-mail will be sent to you letting you know that you have been authorized as a CTC.

## 3. If you have changed campuses since last year:

 You will need to update your profile using the "My Info" tab on Texas Training Center website

## 4. If you have forgotten your username and/or password:

• Click on "**login help**" on the home page of the Texas Training Center website and follow the steps on the screen. Please note that every year you <u>must</u> use the same username and password. **Do not create a new account** because your history will be removed.

Please contact the HISD Multilingual Programs department regarding TELPAS rater/verifier questions, the Special Education Services department regarding STAAR-Alternate questions, or your APA in the Student Assessment department regarding test administration/procedure questions.